#### **KATA PENGANTAR**

Puji syukur disampaikan ke hadiran Tuhan Yang Maha Esa karena berkat kemurahan-Nya penulis dapat menyelesaikan skripsi yang berjudul "Rancangan Alat Pemantau Ruangan Dari Jarak Jauh Menggunakan IP Camera Melalui Jaringan Asymmetric Digital Subscriber Line (ADSL) "yang merupakan salah satu syarat kelulusan yang harus dipenuhi dalam mencapai gelar Sarjana Teknik Elektro Universitas Medan Area.

Penulis ingin menyampaikan rasa hormat dan terima kasih yang sedalam-dalamnya kepada :

- 1. Bapak Prof.Dr.H.A Ya'kub Matondang,MA. Rektor Universitas Medan Area.
- 2. Ibu Ir.Hj.Haniza,MT Dekan Fakultas Teknik Universitas Medan Area.
- 3. Bapak Ir.H.Usman Harahap ,MT Ketua Jurusan dan Pembimbing I Jurusan Teknik Elektro Universitas Medan Area.
- Bapak Agus Junaidi, ST,MT Dosen Pembimbing II Jurusan Teknik Elektro Universitas Medan Area.
- Seluruh Dosen pengajar serta staf akademik Jurusan Teknik Elektro Universitas Medan Area.
- 6. Rekan-rekan Mahasiswa yang namanya tidak dapat disebutkan satu –persatu ,khususnya angkatan 2007,2008,2009,2010,2011 dan 2012 Teknik Elektro Universitas Medan Area ,terima kasih atas dukungannya selama ini.

#### UNIVERSITAS MEDAN AREA

Penulis juga mengucapkan terima kasih kepada kedua orang tua tercinta bapak J.Manalu dan Ibu P. Br Simangunsong karena berkat kasih sayang dan dukungan moral maupun materi maka penulis dapat menyelesaikan skripsi ini. Tidak lupa disampaikan terima kasih kepada abangda Runson B.T Manalu,kakak Donda Maria Tiurma Manalu,adik Sanpun N.B.F Manalu,adik Desi Apriani H.Manalu ,Diana Melda Simatupang yang telah mendukung dan memberi semangat bagi penulis dalam menyelesaikan skripsi ini.

Penulis juga menyadari dalam penulisan skripsi ini masih banyak terdapat kekurangan baik dalam teknik penyajian penulisan ,maupun materi penulisan mengingat keterbatasan ilmu yang penulis miliki. Oleh karena itu penulis mengharapkan kritik dan saran dari semua pihak penyempurnaan skripsi ini .

Apabila terdapat kekhilafan dan penulisan skripsi ini ,penulis memohon maaf. Karena sebagai manusia biasa ,penulis tidak luput dari kesalahan.

Akhir kata penulis berharap semoga skripsi ini dapat bermanfaat bagi penulis pribadi ,maupun bagi para pembaca lainnya.

Medan, Februari 2013

Penulis

Agusto Berman Hatta Manalu 08 812 0023

# **DAFTAR ISI**

| Kata Pengantari                                |
|------------------------------------------------|
| Abstrakiii                                     |
| Abstraciv                                      |
| Daftar Isiv                                    |
| Daftar Gambarviii                              |
| Daftar Tabelxii                                |
| Bab I Pendahuluan1                             |
| 1. 1 Latar Belakang1                           |
| 1.2. Perumusan Masalah dan Pembatasan Masalah8 |
| 1. 3 Tujuan dan Manfaat8                       |
| 1.4 Metodologi Penulisan9                      |
| 1.5. Sistematika Penulisan10                   |
| Bab II Landasan Teori                          |
| 2.1 Pengantar Ip Camera12                      |
| 2.2 Komponen Kamera12                          |
| 2.3 Handycam15                                 |
| 2.4 CCTV16                                     |
| 2.5 USB CAMERA17                               |
| 2.6 IP CAMERA                                  |
| 2.6.1 Perbandingan IP Camera dengan CCTV20     |

| 2.6.2 Perbandingan IP Camera dengan USB22           |
|-----------------------------------------------------|
| 2.7 Bagian-bagian IP camera                         |
| 2.7.1 Blok Diagram24                                |
| 2.7.2 Bagian I/O25                                  |
| 2.8 Jaringan Komputer                               |
| 2.8.1 Jenis-jenis jaringan31                        |
| 2.8.2. Topologi Jaringan                            |
| 2.8.3. Type Jaringan                                |
| 2.8.3.a. Jaringan Client-Server                     |
| 2.8.3.b. Jaringan Peer To Peer                      |
| 2.8.4. Protocol Jaringan                            |
| 2.8.5. IP Address                                   |
| 2.8.5.a. Kelas-kelas IP Addres41                    |
| 2.8.5.b. Domain Name System (DNS)42                 |
| 2.8.5.c. DHCP (Dynamic Host Configuration Protocol) |
| 2.8.6. Wireless LAN                                 |
| 2.8.6.a. Media Wireless LAN45                       |
| 2.9. Modem ADSL                                     |
| 2.9.1 Voiceband modem                               |
| 2.9.2 Komponen perangkat keras54                    |
| 2.9.3 Layanan pada modem ADSL55                     |
| Bab III Rancang Bangun                              |
| 2.1 Comboron Umum ID Comoro                         |
| 5.1 Gambaran Umum IP Camera                         |

| 3.2 Cara Kerja IP Camera | .58 |
|--------------------------|-----|
|--------------------------|-----|

| 3.3. Instalasi Modem ADSL62               |
|-------------------------------------------|
| 3.3.1 Peralatan Instalasi Modem62         |
| 3.3.2 Pemeriksaan Instalasi Modem         |
| 3.4. Instalasi Ip Camera70                |
| 3.4.1 Peralatan Instalasi IP Camera71     |
| 3.4.2 Integtrasi IP Camera ke Laptop71    |
| 3.4.3 Integtrasi IP Camera ke Modem       |
| Bab IV Pengujian Alat82                   |
| 4.1. Pengujian IP Camera Lokal82          |
| 4.1.1 Pengujian koneksi antar alat83      |
| 4.2. Pengujian IP Camera Melalui Internet |
| 4.2.1 Pengujian Koneksi Internet          |
| Bab V Kesimpulan Dan Saran89              |
| 5.1 Kesimpulan                            |
| 5.2 Saran90                               |
| DAFTAR PUSTAKA                            |

## LAMPIRAN

## DAFTAR GAMBAR

| Gambar 2.1. Handycam                      | 15 |
|-------------------------------------------|----|
| Gambar 2.2. CCTV                          | 17 |
| Gambar 2.3. USB Camera                    | 17 |
| Gambar 2.4. Ip Camera                     | 19 |
| Gambar 2.5. Blok Diagram Ip camera        | 24 |
| Gambar 2.6. Blok diagram I/O              | 25 |
| Gambar 2.7. Blok diagram                  | 27 |
| Gambar.2.8 Bagian CPU                     | 29 |
| Gambar 2.9. Time Sharing System           | 29 |
| Gambar 2.10. Distributed Processing       |    |
| Gambar 2.11. Topologi Jaringan Bus        | 33 |
| Gambar 2.12. Topologi jaringan Token-Ring | 34 |
| Gambar 2.13. Topologi Jaringan Star       | 35 |

| Gambar 3.1 Blok diagram cara kerja ip camera            | 58 |
|---------------------------------------------------------|----|
| Gambar 3.2 Koneksi IO camera dengan LAN                 | 59 |
| Gambar.3.3. Skema kerja IP Camera terhubung ke internet | 60 |
| Gambar.3.4. Kode ping modem                             | 61 |
| Gambar.3.5. Pinging ip modem                            | 61 |
| Gambar.3.6 Input kode IP modem                          | 63 |
| Gambar.3.7 Pengisian Username dan Password              | 64 |
| Gambar.3.8 Status modem Quick start                     | 64 |
| Gambar.3.9 Link Run Wizard                              | 65 |
| Gambar.3.10 Step Instalasi                              | 65 |
| Gambar.3.11 Time Zone                                   | 66 |
| Gambar.3.12 Pilihan mode setting                        | 67 |
| Gambar.3.13 Menu PPPoE/PPPoA                            | 67 |
| Gambar.3.14 Input SSID Pre-Shared Key                   | 68 |
| Gambar.3.15 Quick Sart Complete                         | 69 |
| Gambar.3.16 Test Browsing                               |    |
| Gambar.3.17 Integtrasi IP Camera ke Laptop              | 71 |

| Gambar.3.18 Ping IP Camera                                  |
|-------------------------------------------------------------|
| Gambar.3.18 Input Ip address Ip Camera,73                   |
| Gambar.3.19 Tampilan pengisian nama pengguna dan password73 |
| Gambar.3.20 Pengisian nama pengguna dan password74          |
| Gambar.3.21 Tampilan menu program IP Camera Tp-Link75       |
| Gambar.3.22 Tampilan menu utama IP Camera75                 |
| Gambar.3.23 Tampilan menu information76                     |
| Gambar.3.24 Tampilan menu Date/Time77                       |
| Gambar.3.25 Tampilan Network77                              |
| Gambar.3.26 Tampilan Status                                 |
| Gambar.3.27 Tampilan menu Advanced Setup79                  |
| Gambar.3.28 Tampilan menu NAT79                             |
| Gambar.3.29 Tampilan menu DMZ80                             |
| Gambar.3.30 Tampilan pengisian Ip Address IP Camera         |
| Gambar.3.31 Tampilan tabel Virtual Server Listing           |
| Gambar.4.1 Skema pengoperasian IP Camera local              |
| Gambar.4.2 Pengujian ping dari laptop ke IP Camera          |

| Gambar.4.3 Input Ip address                                         | 84  |
|---------------------------------------------------------------------|-----|
| Gambar.4.4 Log in password Ip Camera                                | 84  |
| Gambar.4.5 Hasil Capture Pemantau ruangan melalui jaringan lokal    | .85 |
| Gambar.4.6 Hasil Capture Pengetesan Situs Internet                  | 37  |
| Gambar.4.7 Hasil Capture Penentuan IP Publik Modem                  | 87  |
| Gambar.4.8 Hasil Capture Pemantau ruangan melalui jaringan internet | .88 |

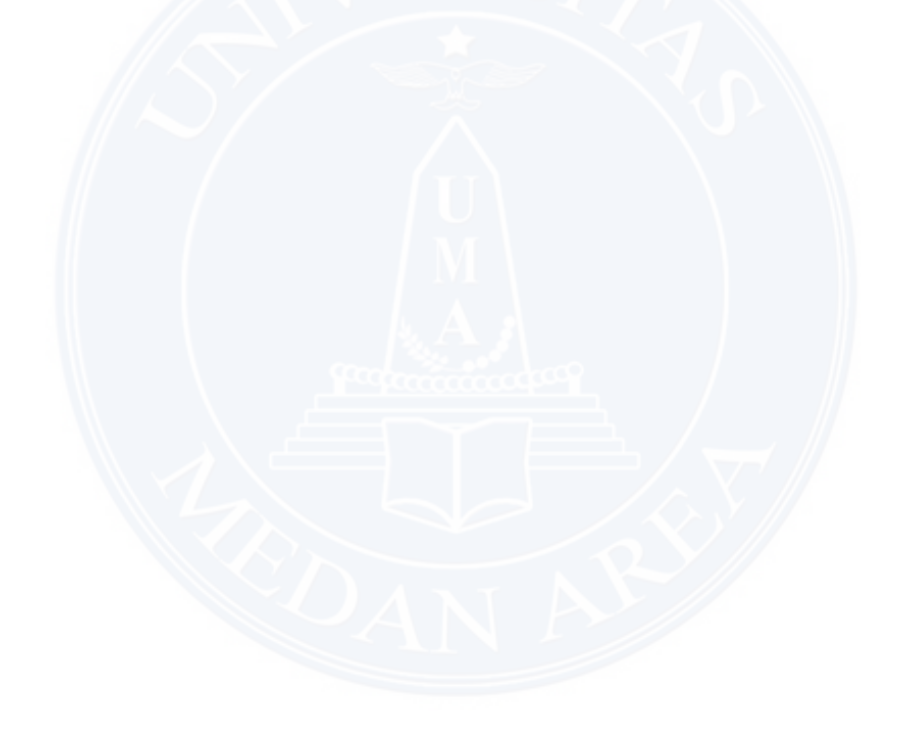

# DAFTAR TABEL

| Tabel 2.1 perbandingan antara Ip Camera dan CCTV2   | 1  |
|-----------------------------------------------------|----|
| Tabel 2.2 Perbandingan antara Ip Camera dan USB   2 | 2  |
| Tabel 2.3 Contoh IP Address                         | 40 |
| Tabel 2.4 Pembagian kelas IP Address4               | 1  |
| Tabel 4.1 Kode IP DNS Server                        | 36 |

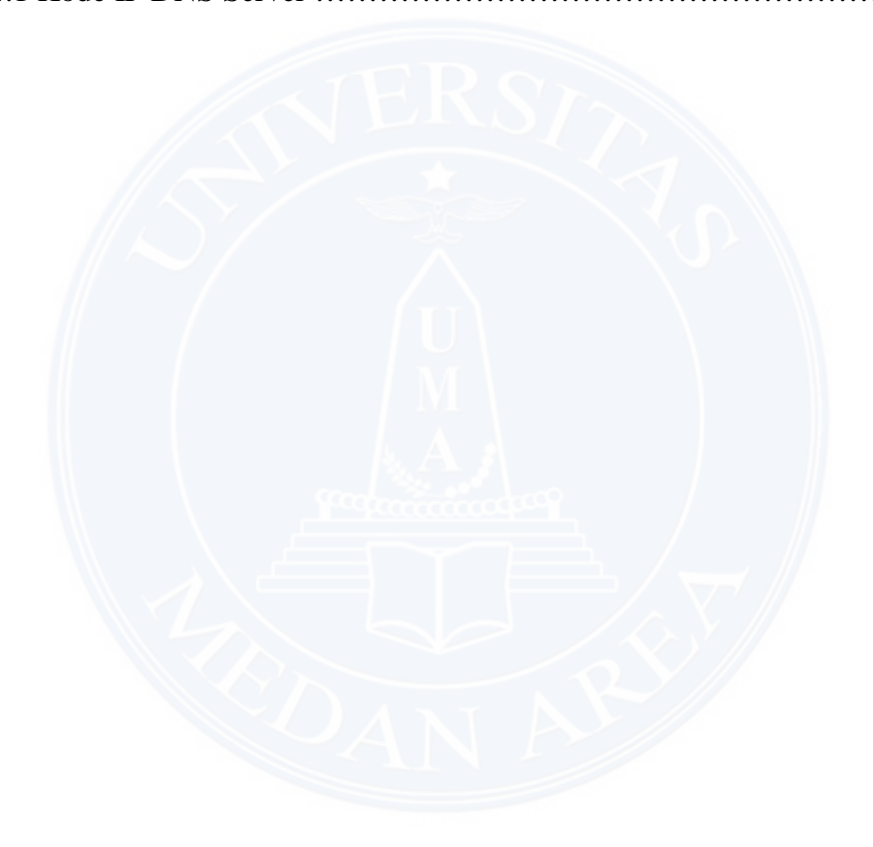